## How to Edit Payment Type

- Login into the Mercury Client Site (<u>https://americanpacificmortgagecorporation.vmpclient.com</u>)
- Find the order in question, and double-click on the order to open it.
- In order to edit the payment type the Intent to Proceed date must be populated. Click on the Edit hyperlink to edit the Intent to Proceed.

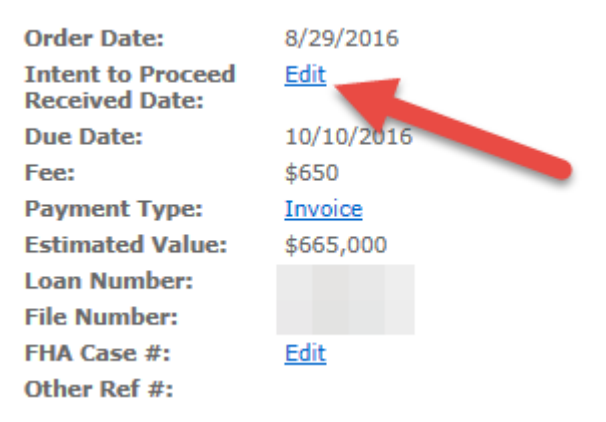

• After ITP has been edited, you can edit the payment type by clicking on the Invoice hyperlink

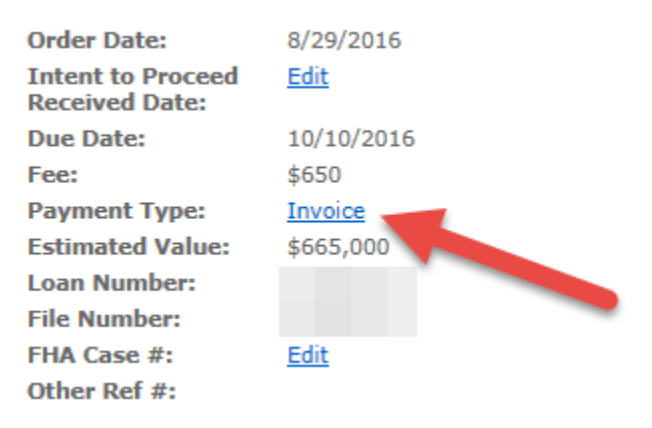

• Choose CC to Vendor to input the credit card information. To send a payment link to the borrower, choose Deferred CC.

| Payment Type                                                          | ×                |
|-----------------------------------------------------------------------|------------------|
| Select a payment typ<br>CC to Vendor<br>Deferred CC<br>Payment Type:* | with this order. |
|                                                                       | OK Cancel        |